## Control browser printout

## Turn off header, footer, URL and similar information

When printing from your web browser your printouts may include unwanted information inserted by the browser such as date and time, URL, title, etc. You can remove any of this information by configuring the printer in your browser.

## Internet Explorer

- 1. Click on 'File'
- 2. Click on 'Page Setup'
- 3. Select 'Empty' for all Headers and Footers
- 4. Click 'OK' to save

| Page Setup                                                                                                    |                                                                                                    |  |
|----------------------------------------------------------------------------------------------------|----------------------------------------------------------------------------------------------------|--|
| Paper Options Page Size:  Letter  Portrait  Print Background Colors and Images  Finable Shrink-to-Fit  Headers and Footers Headers | Margins (inches)         Left:       0.75         Right:       0.75         Top:       0.75         Bottom:       0.75 |  |
| -Empty-                                                                                                    | ✓ -Empty- ✓                                                                                                    |  |
| -Empty-                                                                                                    | <ul> <li>✓ -Empty- ✓</li> </ul>                                                                                        |  |
| -Empty-                                                                                                    | <ul> <li>✓ -Empty- ✓</li> </ul>                                                                                        |  |
| Change font                                                                                                    |                                                                                                    |  |
|                                                                                                    | OK Cancel                                                                                                    |  |

## Mozilla Firefox

- 1. Click 'File'
- 2. Click 'Page Setup'
- 3. Click on the 'Margins & Header/Footer' tab
- 4. Set all Headers and Footers selections to 'blank'
- 5. Click 'OK'

|                       | Page Setup ×                               |           |  |  |
|-----------------------|--------------------------------------------|-----------|--|--|
| Format & Options      | ormat & Options Margins & Header/Footer    |           |  |  |
| - Margins (inches) -  | Margins (inches)                           |           |  |  |
| I                     | <u>T</u> op: 0.5                           |           |  |  |
| Left:<br>0.5<br>Botto | Left: <u>R</u> ight:<br>0.5<br>Bottom: 0.5 |           |  |  |
| Headers & Footers     | Headers & Footers                          |           |  |  |
| blank ♥               | blank ∨                                    | blank 👻   |  |  |
| Left:                 | Center:                                    | Right:    |  |  |
| blank 🗸 🗸             | blank ∨                                    | blank 🗸 🗸 |  |  |
|                       |                                            |           |  |  |
| OK Cancel             |                                            |           |  |  |

You will have to configure this for the browser on each computer you print from.

If you do not see the 'File Edit View' menu bar at the top of your browser hit the 'Alt' key on your keyboard. The 'Alt' key toggles this menu bar on and off.